## HƯỚNG DẪN XÉT THỬ TỐT NGHIỆP

Bước 1. Sinh viên đăng nhập vào Cổng thông tin sinh viên

<u>https://sinhvien.huit.edu.vn/sinh-vien-dang-nhap.html</u> bằng tài khoản cá nhân.

| THÔNG BÁO CHUNG       ĐẠI HỌC - CAO ĐẮNG       SAU ĐẠI HỌC       NGẤN HẠN         Thông báo về việc gia hạn học phí học kỳ 1 năm học 2024 - 2025         12       Xen chuết         Thông báo số 714/TB-DCT ngày 07.08.2024 về việc tổ chức thì CHỮNG CHỉ Tiếng Anh bậc 3-5 theo Khung NLNN 6 bậc dùng cho Việt         09       Nam. Dợt thì ngày 26-27/10/2024         1005       Thông báo số 713/TB-DCT ngày 07.08.2024 về việc tổ chức thì cấp GIẤY CHỮNG NHẬN Tiếng Anh theo Khung năng lực ngoại ngữ 6         109       bắc dùng cho Việt Nam theo hình thức trực tuyển.         109       Thông báo số 713/TB-DCT ngày 07.08.2024 về việc tổ chức thì, cấp GIẤY CHỮNG NHẬN Tiếng Anh theo Khung năng lực ngoại ngữ 6         109       bắc dùng cho Việt Nam theo hình thức trực tuyển.         109       Saundt bất         1005       Thông báo chiếu sinh các lớp ôn thì "Chứng chỉ ứng dụng công nghệ thông tin Năng cao" theo chuẩn đầu ra tin học HUIT khai giáng dự kiến 13/08/24 co xam dt bất         109       Saundt bất         109       Saundt bất         109       Saundt bất         101       Hùng chỉ ứng dụng công nghệ thông tin cơ bản" theo chuẩn đầu ra tin học HUIT khai giảng dự kiến 13/08/2024 co xam dt bất         105       Thông báo chiếu sinh các lớp ôn thì "Chứng chỉ ứng dụng công nghệ thông tin cơ bản" theo chuẩn đầu ra tin học HUIT khai giáng dự kiến 13/08/2024 co xam dt bất         105       Thông báo chiếu sinh các lớp ôn thì "Chứng chỉ ứn | CÔNG THÔNG TIN<br>SINH VIỆN<br>ĐĂNG NHẬP HỆ THÔNG<br>Mộp ng đả<br>Mộp ng đả<br>Mộp ng đả<br>Nguyên tháy<br>Nguyên tháy<br>Nguy |
|----------------------------------------------------------------------------------------------------|----------------------------------------------------------------------------------------------------|

Figure 1: Cổng thông tin sinh viên

Bước 2. Chọn mục Kết quả học tập từ menu chính.

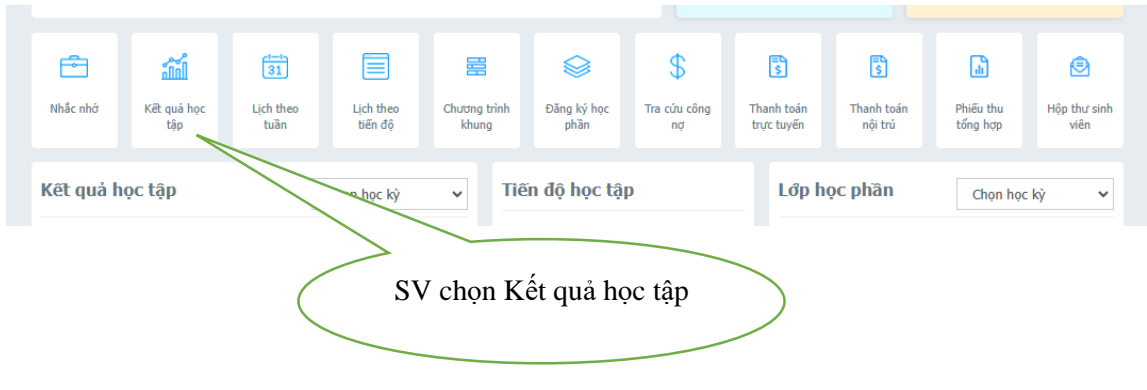

Figure 2: Sinh viên chọn Kết quả học tập từ menu chính

**Bước 3.** Chọn **Xét thử tốt nghiệp**, sinh viên kiểm tra các số tín chỉ tích lũy, công nợ, các môn học còn nợ và Kết quả xét thử tốt nghiệp.

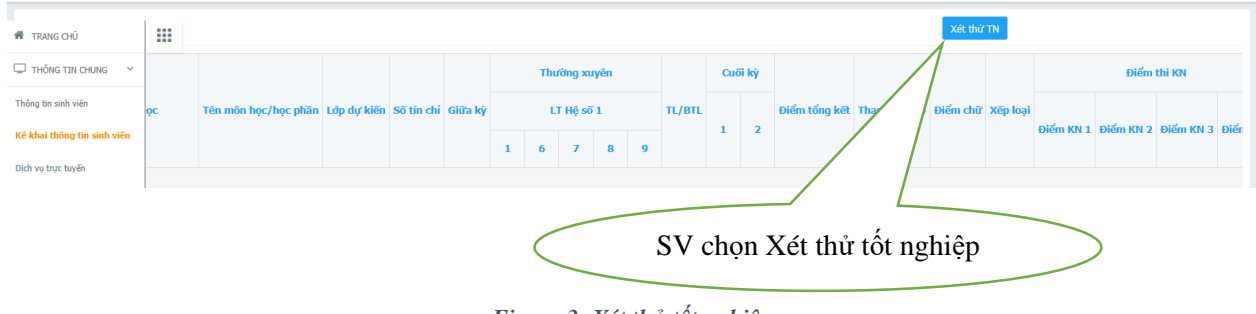

Figure 3: Xét thử tốt nghiệp

## Kết quả xét thử

```
STC CTK: 60
Số TC phải tích lũy: 60
Số TC đã học: 61
Số TC tích lũy: 52
Điểm TBC TL Hệ 10: 7,57
Điểm TBC TL Hệ 4: 3,11
Số TC không đạt: 9
Tỷ lệ học lại:
Công nợ: 0
Ghi chú: - Môn chưa học/ nợ học phần: Báo cáo /
Kết quả:
Không đạt
```

Figure 4: Kết quả xét thử tốt nghiệp